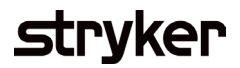

## **Purchase Order Confirmation**

POCs are sent within 48 hours of PO receipt to inform Stryker the supplier has received the order and communicates the estimated delivery date.

| Description                                                                         | Screenshot                                                                                                    |                          |
|-------------------------------------------------------------------------------------|----------------------------------------------------------------------------------------------------|--------------------------|
| Creation – Confirm order                                                            | Home Inbox v Outbox V Quality V Planning V Catalogs Reports Upload/Download Messages                                                                              | Documents                |
| Search for the Purchase Order in the inbox in<br>Orders and Releases                | Orders and Releases                                                                                                    |                          |
| Click the radio button for the order                                                | Orders and Releases Items to Confirm Items to Ship Return Items                                                                                                   |                          |
| Click create order confirmation button                                              | ▼ Search Filters                                                                                                    |                          |
| Click confirm entire order (To confirm purchase order line items as is for quantity | Customer: All Customers<br>Order Number: Partial number Esact number                                                                                              |                          |
| and delivery date)                                                                  |                                                                                                    | Search                   |
|                                                                                     | Orders and Releases (1)                                                                                                    |                          |
|                                                                                     | Type Order Number Customer Inquiries Ship To Address Ordering Address Amount Date 4 Order Status Company Code Purchasing Organization Purchasing Group Settlement | Amount Invoiced Revision |
|                                                                                     | Order 6410000891 Stryker Corporation - TEST Venio, 06 Nor Specified \$1,000.00 USD 21 Nov 2019 Invoice Invoice Invoice     Netherlands                            | \$0.00 USD Original      |
|                                                                                     | L, Create Order Confirmation    Create Strip Notice  Create Service Sheet  Create Invoice  Hide  Show  Resend Failed Orders                                       |                          |
|                                                                                     | Commission Entre Code<br>Update Line Items                                                                                                    |                          |
|                                                                                     | Reject Entire Order                                                                                                    |                          |
|                                                                                     |                                                                                                    |                          |
|                                                                                     |                                                                                                    |                          |
|                                                                                     |                                                                                                    |                          |
|                                                                                     |                                                                                                    |                          |
|                                                                                     |                                                                                                    |                          |

## stryker

| Description                                                                                                    | Screenshot                                                                                                    |                      |
|----------------------------------------------------------------------------------------------------|----------------------------------------------------------------------------------------------------|----------------------|
| Description<br>Creation – Confirm Entire Order<br>Insert Confirmation Number<br>Click calendar icon and select estimated<br>shipping date at header level (will be applied<br>to all line items of order confirmation)<br>Click calendar icon and select estimated<br>delivery date at header level (will be applied<br>to all line items of order confirmation) | Screenshot  Confirming PO   Order Confirmation Header    Order Confirmation Header     Order Confirmation Header      Order Confirmation Header | Nes<br>15 required ( |
|                                                                                                    |                                                                                                    |                      |

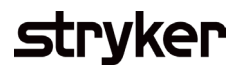

| Description                                                                                                    | Screenshot                                                                                                    |
|----------------------------------------------------------------------------------------------------|----------------------------------------------------------------------------------------------------|
| <b>Confirming PO</b><br>Enter the Confirmation Number<br>Enter the Estimated Delivery Date (required)                                                                                                 | Confirming PO     Image: Confirmation Processing Processing Procesing Pr |
| Detail Information - Update Line Items<br>Option<br>Enter the Quantity to confirm<br>Click Details button to update line-item<br>shipping date and delivery date<br>Click next to go to reviewal page | Line Kerns         Use # Dart # Outsomer Part # Revision Level Orly (Unit) Need By Unit Price       Subtotal Customer Location         10       000-003-000       2.000.000 (C62)       8 May 2018       \$10.00 USD       \$20.000 00 USD         Description:       EMS SOREW (M3X8)       •       •       •       •       •         • Schedule Lines       •       •       •       •       •       •       •       •       •       •       •       •       •       •       •       •       •       •       •       •       •       •       •       •       •       •       •       •       •       •       •       •       •       •       •       •       •       •       •       •       •       •       •       •       •       •       •       •       •       •       •       •       •       •       •       •       •       •       •       •       •       •       •       •       •       •       •       •       •       •       •       •       •       •       •       •       •       •       •       •       •       •       •       •       •       •                                                                                                    |

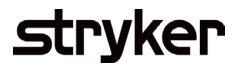

| Description                                      | Screenshot                                                                  |
|--------------------------------------------------|-----------------------------------------------------------------------------|
| Detail Information – Update Line Items<br>Option | Est. Shipping Date:                                                         |
| Enter estimated shipping date for material       | Est. Delivery Date: *                                                       |
| Enter estimated delivery date                    | Unit Price: \$220.00 USD                                                    |
| Click OK                                         | Price Unit Quantity:*                                                       |
|                                                  | Unit Conversion:* 1                                                         |
|                                                  | Price Unit: * EA (j)<br>Supplier Part: 000000000000000000000000000000000000 |
|                                                  | Manufacturer Part ID:<br>Manufacturer Name:<br>Supplier Batch ID:           |
|                                                  | Comments:                                                                   |
|                                                  | Description: 2-PIECE CHIN,MEDIUM-56x36x7MM Pricing Description:             |
|                                                  | Subtotal: (i) \$110,000.00 USD                                              |
|                                                  | ОК                                                                          |
|                                                  |                                                                             |
|                                                  |                                                                             |

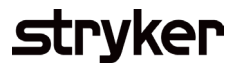

| Description                                                                                                    | Screenshot                                                                                                    |
|----------------------------------------------------------------------------------------------------|----------------------------------------------------------------------------------------------------|
| <b>Detail Information – Update Line Items<br/>Option</b><br>Click Next to review the confirmation<br>Click submit to send the confirmation to<br>Stryker | Line Items         Line #       Part #       Customer Part #       Revision Level       Qty (Unit)       Need By       Unit Price       Subtoal       Customer Location         10       0001-003-008       2,000.000 (C62)       8 May 2018       \$10.00 USD       \$20,000.00 USD         Description:       SEMS SCREW (M3X8)       -       -       -       -       -         •       Schedule Lines       -       -       -       -       -       -         •       Schedule Lines       -       -       -       -       -       -       -         •       Schedule Lines       -       -       -       -       -       -       -       -       -       -       -       -       -       -       -       -       -       -       -       -       -       -       -       -       -       -       -       -       -       -       -       -       -       -       -       -       -       -       -       -       -       -       -       -       -       -       -       -       -       -       -       -       -       -       -       -       -       - </th |
|                                                                                                    | Confirming PO       Previous       Previous       Exit         Image: Confirmation Pint Pint Pint Pint Pint Pint Pint Pin                                                                                                    |